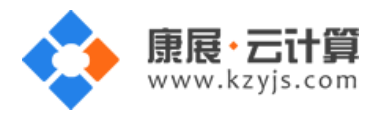

# 多版本 PHP 全能运行环境(ubuntu 14.04 64 位 Apache PHP 系列)

文档更新记录

| 日期          | 修改人   | 版本   |
|-------------|-------|------|
| 2017年5月17日  | 康展云计算 | V1.0 |
| 2018年11月29日 | 康展云计算 | V1.1 |

| 常见问题 | 题说明:                 | .2 |
|------|----------------------|----|
| 1、   | 获取 FTP 及 mysql 数据库权限 | .2 |
| 2、   | 账号密码安全提醒             | .4 |
| 3、   | 软件安装路径               | .8 |
| 4、   | 绑定域名                 | .8 |
| 5、   | 常用命令1                | 10 |
| 6、   | 脚本切换1                | 10 |

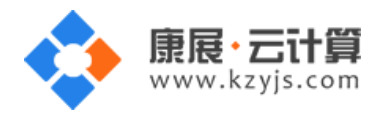

#### 版本 V1.1

# 常见问题说明:

操作系统为 ubuntu 14.04 64 位,谢谢您支持康展云计算。

### 1、获取 FTP 及 mysql 数据库权限

远程登录服务器:

下载 linux 端的远程工具 putty

下载后解压并打开 putty.exe,并输入您的服务器 IP 及端口,端口一般默认为 22。

| Repute Puter Configuration | D Additional and                          | X          |
|----------------------------|-------------------------------------------|------------|
| Category:                  |                                           |            |
|                            | Basic options for your PuTTY se           | ssion      |
|                            | Specify the destination you want to conne | ct to      |
| - reminal                  | Host Name (or IP address)                 | Port       |
| Bell                       | 119.0000                                  | 22         |
| Features                   | Connection type:                          |            |
| ⊡. · Window                | 🔘 Raw 🔘 Telnet 🔘 Rlogin 💿 SSF             | H 🔘 Serial |
| Appearance                 | Load, save or delete a stored session     |            |
|                            | Saved Sessions                            |            |
| Selection                  |                                           |            |
| Colours                    | Default Settings                          | Load       |
|                            |                                           |            |
| Proxy                      |                                           | Save       |
| Telnet                     |                                           | Delete     |
| Rlogin                     |                                           |            |
|                            |                                           | ·          |
| ····· Senal                | Close window on exit:                     | lean exit  |
|                            |                                           |            |
| About                      | Open                                      | Cancel     |

#### 注意:

(1)腾讯云装有 ubuntu 系统的云服务器首次用 ubuntu 的账户远程登陆,不能用 root 账号远程登陆。

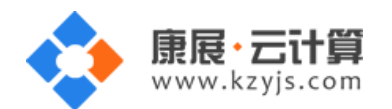

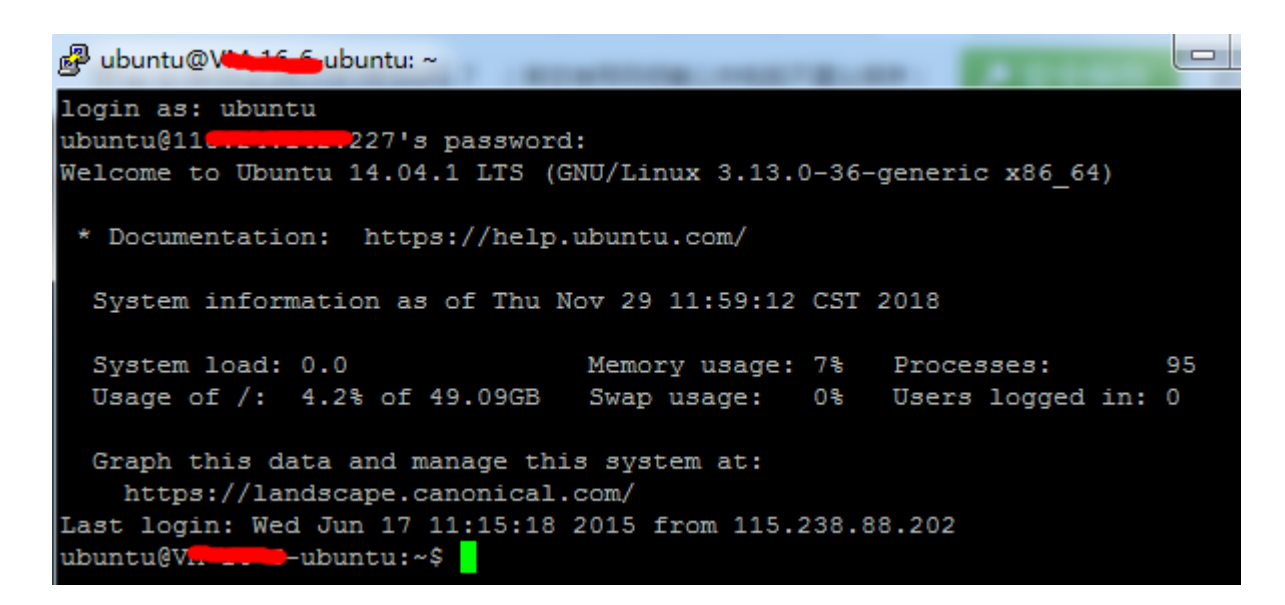

(2)用 ubuntu 账户登录服务器后,命令行执行 sudo passwd root 回车设置 root 超级用户密码。

(需2次输入相同密码,密码不显示)

```
ubuntu@VM_____ubuntu:~$ sudo passwd root
Enter new UNIX password:
Retype new UNIX password:
passwd: password updated successfully
```

再输入 su 回车,默认切换到 root 用户,输入 root 用户密码,即可使用超级权限 root 用户操作服务器。

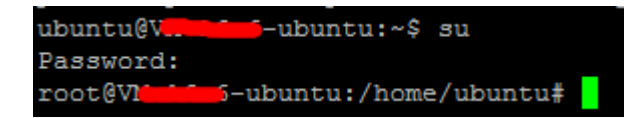

(3) 默认使用 ubuntu 账户登录后操作服务器时,因为是普通用户,涉及到修改、执行等命令前需加

sudo 命令。

通过 putty 远程登录,如下:

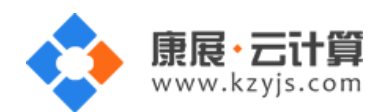

如上图, root 用户下, 输入 cat default.pass

里面有随机生成的数据库 root 权限, FTP 权限。

数据库的管理地址为: <u>http://您的云主机公网 ip/phpmyadmin/</u>

您通过 FTP 工具登录,上传您的程序即可。

#### 2、账号密码安全提醒

FTP 权限,数据库权限是随机生成的,存放在 default.pass 文件里;建议您修改一个您自己设置的复杂些

的密码。(以下命令为 ubuntu 用户下,操作命令)

(1) ftp 密码修改: 服务器命令行输入 sudo passwd www 后回车 (www 为 ftp 用户名)

输入新的 ftp 密码后回车 (密码不显示)

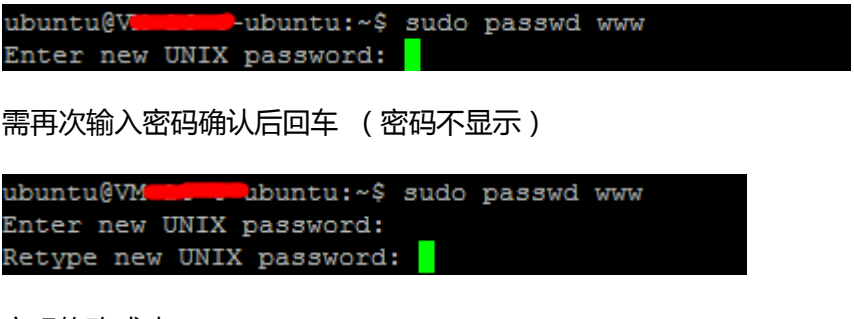

密码修改成功:

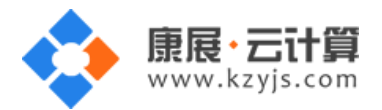

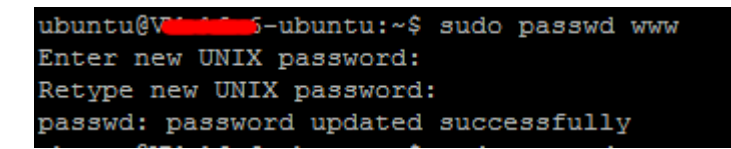

(2)关闭 ftp 方法:

在服务器命令行里输入: sudo service vsftpd stop

(3) mysql 修改 root 密码方法:

登录数据库管理工具 phpmyadmin,地址为: http://您的云主机公网 ip/phpmyadmin/

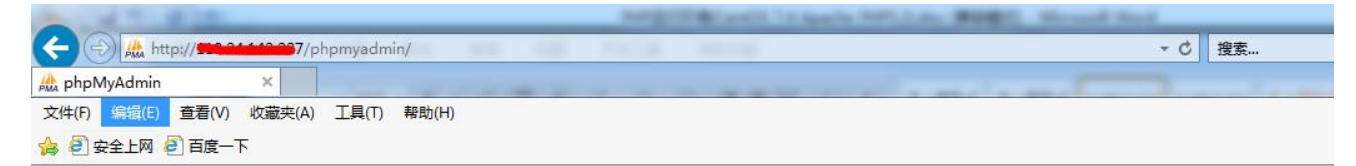

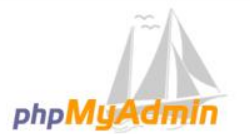

#### 欢迎使用 phpMyAdmin

| TTX - Chinese | simplified | , <u> </u> | <u> </u> |  |
|---------------|------------|------------|----------|--|
| 登录 👩 —        |            |            |          |  |
| 用户名:          |            |            |          |  |
| 密码:           | r          | oot        |          |  |
|               | <u> </u>   |            |          |  |

#### 点击修改密码

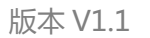

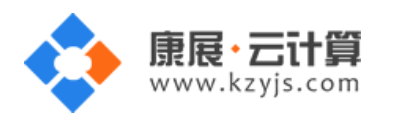

| 1.1.1.1.1.1.1.1.1.1.1.1.1.1.1.1.1.1.1.1.           | INTERFACE TALANTA MALLAN PROPER MALL                                                                                                    |
|----------------------------------------------------|----------------------------------------------------------------------------------------------------|
| - 🕞 🏯 http://                                      | pmyadmin/index.php?token=54e166bcdd083326562c82f570020a96#PMAURL-0:index.php?db=&table=&                                                                                                    |
| A 110.24.142.227 / localho ×                       | the second second second second second                                                                                                    |
| 文件(E) 编辑(E) 查看(V) 收藏夹(A)                           | 工具(I) 帮助(H)                                                                                                    |
| 🍰 圈 安全上网 🧧 百度一下                                    |                                                                                                    |
| php <b>MyAdmin</b>                                 | ← 「「現务器: localhost                                                                                                    |
| <u> </u>                                           | ③ 数据库 』 SQL Ⅰ 状态 □ 用户 □ 导出 □ 导入 → 设置 Ⅰ 复制                                                                                                    |
| (最近使用的表) ✓                                         | 常规设置                                                                                                    |
| mysql     performance_schema     Southand     test | ■ 服务器连接排序规则 ⑧:排序规则                                                                                                    |
|                                                    | 外观设置                                                                                                    |
|                                                    | <ul> <li>              · Eachine Comparent Comparent Compa</li></ul> |

2次输入新密码后,点击执行,新密码生效

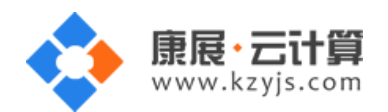

版本 V1.1

| ← 「見後の話: localhos                                                                          | st                                                                                                    |                                  |       |      |      |      |                                                                                                    |
|--------------------------------------------------------------------------------------------|----------------------------------------------------------------------------------------------------|----------------------------------|-------|------|------|------|----------------------------------------------------------------------------------------------------|
| 🗐 数据库 📗 SQ                                                                                 | L 🚯 状态 🗉 用                                                                                                    | 卢 💀 导出                           | 📑 导λ  | 🌽 设置 | ↓ 复制 | • 变量 | ■ 字符                                                                                                    |
| <ul> <li>常规设置</li> <li></li></ul>                                                          | 见则 @: 排序规则<br>修改密码                                                                                            |                                  |       |      |      |      | 数据库<br>・服务<br>・服务<br>・服务<br>・服<br>り<br>ー<br>、<br>・<br>、<br>・<br>、<br>・<br>、<br>、<br>、<br>・<br>、<br>、<br>、<br>・<br>、<br>、<br>・<br>、<br>・ |
| <ul> <li>☞ 语言 - Langul</li> <li>● 主题: pmaho</li> <li>• 字号: 82% </li> <li>● 更多设置</li> </ul> | <ul> <li>○ 无密码</li> <li>● 密码:</li> <li>密码加密方式:</li> <li>● N</li> <li>● N</li> <li>● N</li> <li>● L</li> </ul> | 1ySQL 4.1+<br>1ySQL 4.0 兼容<br>主成 | 重新输入: |      | ]    | 丸行   | a P<br>君 P<br>Z<br>消                                                                                                    |
|                                                                                            | alhost                                                                                                    |                                  |       |      |      |      | <i>//,</i> 11                                                                                                    |
| 3 数据库                                                                                      | SQL 🔒 状态                                                                                                    | ■ 用户                             | 🛃 导出  | ■ 导入 | 🎤 设置 |      |                                                                                                    |
| ✓ 配置文件己更                                                                                   | 到新。                                                                                                    |                                  |       |      |      |      |                                                                                                    |
| SET PASSWO                                                                                 | DRD = PASSWOR                                                                                                 | LD( '***' )                      |       |      |      |      |                                                                                                    |

(4) 关闭 mysql 方法

服务器命令行直接输入命令 sudo service mysql stop 将关闭 mysql 数据库

ubuntu@V

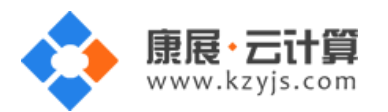

## 3、软件安装路径

| 软件名称             | 路径地址               |
|------------------|--------------------|
| httpd            | /usr/local/apache2 |
| php5.2           | /usr/local/php5.2  |
| php5.3           | /usr/local/php5.3  |
| php5.4           | /usr/local/php5.4  |
| php5.5           | /usr/local/php5.5  |
| php5.6           | /usr/local/php5.6  |
| mysql5.6         | /var/lib/mysql     |
| vsftpd3.0.2 配置文件 | /etc/vsftpd.conf   |

#### 4、绑定域名

服务器输入命令 sudo vi /usr/local/apache2/conf/httpd.conf 打开 apache 配置文件。

ubuntu@VM-16-6-ubuntu:~\$ sudo vi /usr/local/apache2/conf/httpd.conf

找到 VirtualHost 一栏, 增加

ServerName www.yourdomain.com

ServerAlias www.yourdomain.com yourdomain.com

yourdomain.com 替换为您自己的域名。

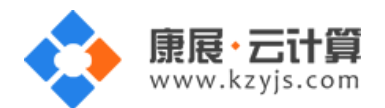

| <pre>" &lt;\IfModule ssl_module&gt; SSLRandomSeed startup builtin SSLRandomSeed connect builtin <!--/IfModule--> # # uncomment out the below to deal with user agents that deliberately # violate open standards by misusing DNT (DNT *must* be a specific # end-user choice) # # #BrowserMatch "MSIE 10.0;" bad_DNT # #RequestHeader unset DNT env=bad_DNT #</pre> |
|----------------------------------------------------------------------------------------------------|
| <pre><virtualhost *:80="">     DocumentRoot /yjdata/www/www/     ProxyPassMatch ^/(.*\.php)\$ fcgi://127.0.0.1:10000/yjdata/www/www/\$1     DirectoryIndex index.html index.php <!--/VirtualHost--></virtualhost></pre>                                                                                                    |
| <pre><ifmodule ssl_module=""> SSLRandomSeed startup builtin SSLRandomSeed connect builtin </ifmodule> # # # uncomment out the below to deal with user agents that deliberately # violate open standards by misusing DNT (DNT *must* be a specific # end-user choice) # # #BrowserMatch "MSIE 10.0;" bad_DNT # #RequestHeader unset DNT env=bad_DNT #</pre>          |
| <virtualhost *:80=""><br/>ServerName www.yourdomain.com<br/>ServerAlias www.yourdomain.com<br/>DocumentRoot /yjdata/www/www/<br/>ProxyPassMatch ^/(.*\.php)\$ fcgi://127.0.0.1:10000/yjdata/www/www/\$1<br/>DirectoryIndex index.html index.php<br/></virtualhost>                                                                                                  |

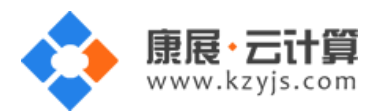

# 5、常用命令

服务启动,停止,重启操作

| mysql:  | sudo service mysql (start stop restart)  |
|---------|------------------------------------------|
| vsftpd: | sudo service vsftpd (start stop restart) |
| httpd:  | sudo service httpd start stop restart    |

## 6、脚本切换

输入命令 /yjdata/www/change\_php\_version.sh 5.2 即可切换至 php5.2 版本

可以选的版本有(5.2|5.3|5.4|5.5|5.6)

| +                 |                                                          |
|-------------------|----------------------------------------------------------|
| httpd             | /usr/local/apache2                                       |
| php5.2            | /usr/local/php5.2                                        |
| php5.3            | /usr/local/php5.3                                        |
| php5.4            | /usr/local/php5.4                                        |
| php5.5            | /usr/local/php5.5                                        |
| php5.6            | /usr/local/php5.6                                        |
| mysql5.6          | /var/lib/mysql                                           |
| mysql:<br>vsftpd: | service mysql (start stop restart)                       |
| httpd:            | service httpd (start stop restart)                       |
| www ftp direc     | tory /yjdata/www/www/                                    |
| change php ve     | ersion for the default site                              |
| /yjdata/www/c     | hange_php_version.sh (5.2 5.3 5.4 5.5 5.6)               |
| ubuntu@VM-16-     | -6-ubuntu:~\$ sudo /yjdata/www/change_php_version.sh 5.2 |
| ubuntu@VM-16-     | -6-ubuntu:~\$                                            |